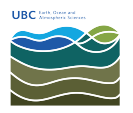

Knowledgebase > Print > Windows: How to print to the new Ricoh printers in EOSM and ESB

Windows: How to print to the new Ricoh printers in EOSM and ESB

Vincent Wu - 2025-04-30 - Print

## There are a few ways to connect to the new printers

**WebPrint:** WebPrint allows you to connect quickly and is great for small jobs. It does not require you to install any drivers. Please see the bottom of the page for instructions.

**Complete Install:** In order to use all the functions of the printer, such as stapling and hole punching, you will need to install a few things. Please follow the instructions below.

Main Office Windows desktops already have **Complete install** skip to step 11.

- If you are on Wi-Fi, please have your device connected to the <u>UBC VPN</u> or <u>EOS VPN</u>. If you are connected via wired Ethernet, please continue to the next step.
- 2. From the search box, enter "manage windows credentials" and open it as shown below.

|                           | ← All Apps Documents Settings               | Folders Photos                              |
|---------------------------|---------------------------------------------|---------------------------------------------|
| the south                 | Best match                                  |                                             |
| Contraction of the second | Manage Windows Credentials<br>Control panel |                                             |
| Willian and               |                                             | Manage Windows Credentials<br>Control panel |
|                           |                                             | 🖸 Open                                      |
| 1 Maria                   |                                             |                                             |
|                           |                                             |                                             |
|                           |                                             |                                             |
|                           | Q manage windows credentia                  |                                             |

3. Click on 'Add a Windows credential'

| Credential Manager                             |                                                                                |                                              |     | —                    |   | × |
|------------------------------------------------|--------------------------------------------------------------------------------|----------------------------------------------|-----|----------------------|---|---|
| $\leftarrow \rightarrow  \checkmark  \uparrow$ | Control Panel > User Accounts > Credential Manager                             |                                              | ~ C | Search Control Panel | ر | ρ |
| Control Panel Home                             | Manage your credentials<br>View and delete your saved logon information for we | bsites, connected applications and networks. |     |                      |   | ? |
|                                                | Web Credentials                                                                | Windows Credentials                          |     |                      |   |   |
|                                                | Back up Credentials <u>R</u> estore Credentials                                |                                              |     |                      |   |   |
|                                                | Windows Credentials                                                            | Add a Windows credential                     | ו   |                      |   |   |
|                                                |                                                                                | <u> </u>                                     |     |                      |   |   |
|                                                |                                                                                | ~                                            |     |                      |   |   |
|                                                |                                                                                | ~                                            |     |                      |   |   |
|                                                |                                                                                | ~                                            |     |                      |   |   |
|                                                |                                                                                | ~                                            |     |                      |   |   |
|                                                |                                                                                | ~ ~                                          |     |                      |   |   |
|                                                | Certificate-Based Credentials                                                  | Add a certificate-based credential           |     |                      |   |   |
| See also                                       | No certificates.                                                               |                                              |     |                      |   |   |
| User Accounts                                  | Generic Credentials                                                            | Add a generic credential                     |     |                      |   |   |

Fill in the address with: \\papercut.eoas.ubc.ca
User name: eoas\username
Password: Your EOAS password
Click 'OK' to save.

| Add a Windows Credential                                                                                      |                                                                                                    |                                                                                                    |                            | -                    | o × |
|----------------------------------------------------------------------------------------------------|----------------------------------------------------------------------------------------------------|----------------------------------------------------------------------------------------------------|----------------------------|----------------------|-----|
| $\leftarrow$ $\rightarrow$ $\checkmark$ $\uparrow$ $\blacksquare$ $\rightarrow$ Control Panel $\rightarrow$ L | User Accounts > Credential Manager                                                                                                    | > Add a Windows Credential                                                                                                    | ~ C                        | Search Control Panel | Q   |
| T)<br>M<br>In<br>(e<br>Us<br>Pa                                                                               | ype the address of the website<br>lake sure that the user name and passwo<br>ternet or network address<br>sg. myserver, server.company.com):<br>ser name: | or network location and your cre<br>ord that you type can be used to access the l<br>\papercut.eoas.ubc.ca<br>toas\username<br>EOAS Password | dentials<br>location.      |                      |     |
|                                                                                                    |                                                                                                    |                                                                                                    | <u>Q</u> K Ca <u>n</u> cel |                      |     |
|                                                                                                    |                                                                                                    |                                                                                                    |                            |                      |     |
|                                                                                                    |                                                                                                    |                                                                                                    |                            |                      |     |
|                                                                                                    |                                                                                                    |                                                                                                    |                            |                      |     |
|                                                                                                    |                                                                                                    |                                                                                                    |                            |                      |     |
|                                                                                                    |                                                                                                    |                                                                                                    |                            |                      |     |
|                                                                                                    |                                                                                                    |                                                                                                    |                            |                      |     |
|                                                                                                    |                                                                                                    |                                                                                                    |                            |                      |     |

5. Now, enter \\papercut.eoas.ubc.ca from the search box on the taskbar and open it.

| C. MERCON  |                        |                  |                                       | ALT ALT ALT ALT ALT ALT ALT ALT ALT ALT |
|------------|------------------------|------------------|---------------------------------------|-----------------------------------------|
|            | CAIL Apps Documents    | Settings Folders | Photos                                |                                         |
| the sector | Best match             |                  |                                       | 1 Style                                 |
| Mar Alexa  | Kun command            |                  |                                       | Constant of the                         |
| When a     |                        |                  | \\papercut.eoas.ubc.ca<br>Run command | Land                                    |
|            |                        | 3                | Open                                  |                                         |
|            |                        |                  |                                       |                                         |
|            |                        |                  |                                       |                                         |
|            | \\nanercut eoas ubc ca |                  |                                       |                                         |

6. Double-click on **Findme** to install the printer. Installing the Findme printer will allow you to release your print jobs at either printer. If the installation is successful, the printer queue should pop up afterwards.

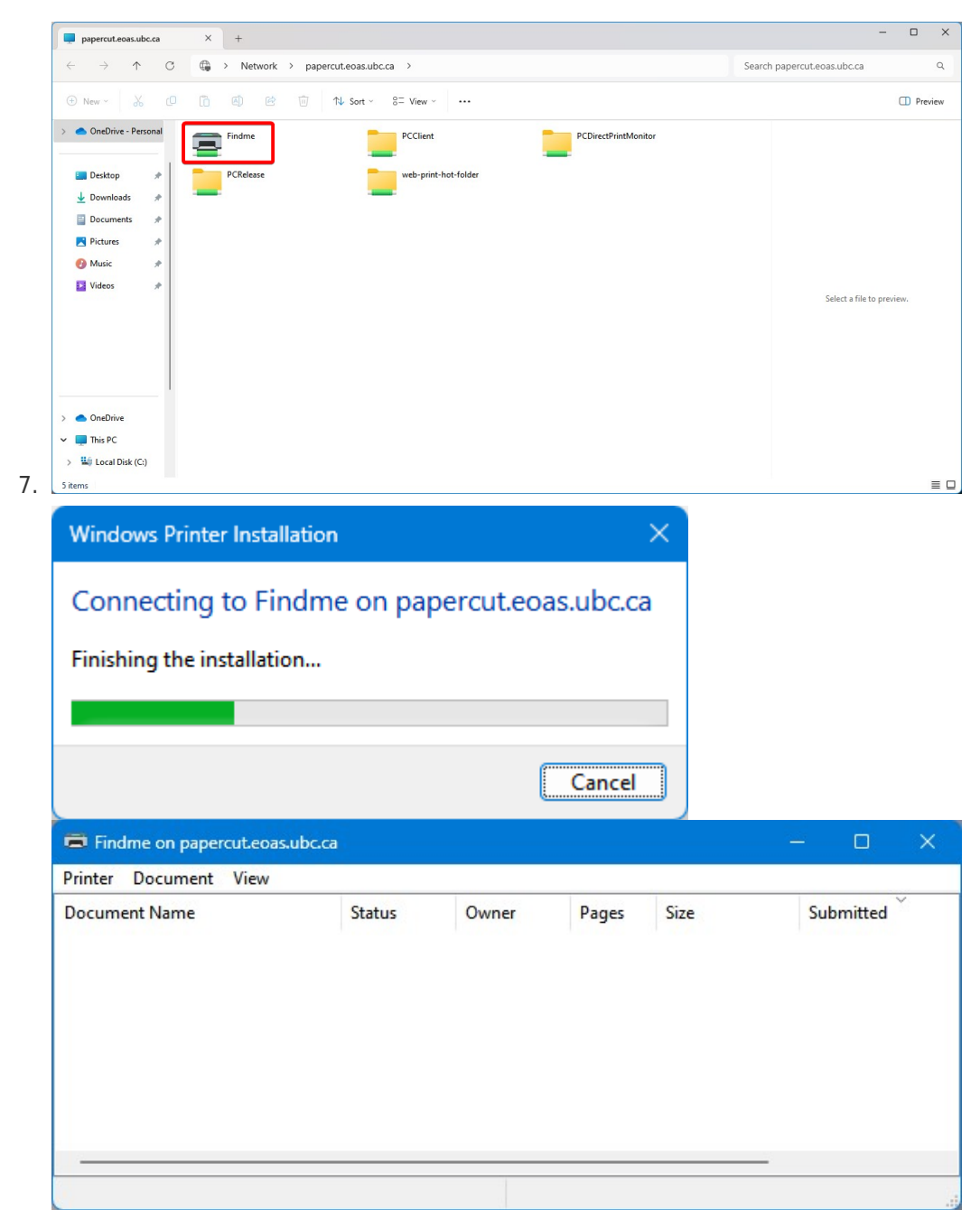

- 8. The PaperCut client is the next component that needs installation.
- 9. From the location of Findme in step 6, navigate to the PCClient folder, then to the win folder, and run the client-local-install executable to install the PaperCut client.

| win                      |    | × +                                |                       |                   |        |            | - 0               |
|--------------------------|----|------------------------------------|-----------------------|-------------------|--------|------------|-------------------|
| $\rightarrow$ $\uparrow$ | С  | 🖵 > Network > papercut.            | eoas.ubc.ca > PCClien | t > win >         |        | Search win |                   |
| New - 🔏                  | Q  | î @ ¢ î ∿                          | Sort ~ 🔳 View ~       |                   |        |            | D Prev            |
| Documents                | *  | Name                               | Date modified         | Туре              | Size   |            |                   |
| Pictures                 | *  | api-ms-win-crt-runtime-I1-1-0.dll  | 2024-03-05 11:08 PM   | Application exten | 20 KB  |            |                   |
| Music                    | *  | api-ms-win-crt-stdio-I1-1-0.dll    | 2024-03-05 11:08 PM   | Application exten | 21 KB  |            |                   |
| Videos                   |    | 🗟 api-ms-win-crt-string-I1-1-0.dll | 2024-03-05 11:08 PM   | Application exten | 21 KB  |            |                   |
|                          |    | 🗟 api-ms-win-crt-time-I1-1-0.dll   | 2024-03-05 11:08 PM   | Application exten | 18 KB  |            |                   |
|                          |    | api-ms-win-crt-utility-I1-1-0.dll  | 2024-03-05 11:08 PM   | Application exten | 16 KB  |            |                   |
|                          |    | 🗐 client-local-install.exe         | 2024-03-05 11:08 PM   | Application       | 572 KB |            |                   |
|                          |    | config.original                    | 2024-04-15 1:39 PM    | ORIGINAL File     | 9 KB   |            |                   |
|                          |    | Config.properties                  | 2024-05-07 10:29 AM   | PROPERTIES File   | 9 KB   | No p       | review available. |
| 0.0                      |    | config.properties.tmpl             | 2024-04-15 1:39 PM    | TMPL File         | 9 KB   |            |                   |
| OneDrive                 |    | imsvcp120.dll                      | 2024-03-05 11:07 PM   | Application exten | 645 KB |            |                   |
| This PC                  |    | 🚯 msvcp140.dll                     | 2024-03-05 11:08 PM   | Application exten | 615 KB |            |                   |
|                          |    | 🗟 msvcr100.dll                     | 2024-03-05 11:07 PM   | Application exten | 756 KB |            |                   |
|                          |    | S msvcr120.dll                     | 2024-03-05 11:07 PM   | Application exten | 941 KB |            |                   |
|                          | _1 | pc-client.exe                      | 2024-03-05 11:07 PM   | Application       | 548 KB |            |                   |
| Network                  |    | D pc-client.lap                    | 2024-03-05 11:07 PM   | LAP File          | 1 KB   |            |                   |
| \Lambda Linux            |    | pc-client-admin-deploy.msi         | 2024-03-05 11:08 PM   | Windows Installer | 228 KB |            |                   |

- 10. Follow the steps of the installer.
- 11. The PaperCut client will launch after you click 'Finish' from the installer. Login with your **EOAS username and password**.

| Login          |                                                           |
|----------------|-----------------------------------------------------------|
| P Login<br>You | r EOAS login credentials are required for printer access. |
| Username:      |                                                           |
| Password:      |                                                           |
| Remember:      | For next 15 minutes                                       |
|                | For next 15 minutes                                       |
|                | For next 60 minutes                                       |
|                | Always                                                    |

- 12. When you print your document, select the **Findme** printer. The Findme printer will allow you to release your print jobs at either printer, then click print.
- 13. The Papercut client may ask for your **EOAS credentials** once again.
- 14. After authenticating, you will be presented with a screen detailing the amount of pages, cost, colour/black and white, and speedchart/worktag that will be charged.

| Print Job N                      | lotifica          | tion                              |           |        |             | × |  |
|----------------------------------|-------------------|-----------------------------------|-----------|--------|-------------|---|--|
|                                  | t Job I<br>onfirm | Notification<br>the print and sel | ect the p | rint a | ction       |   |  |
| Print job details                |                   |                                   |           |        |             | _ |  |
| Document name                    | Micros            | oft Word - Documer                | nt1       |        |             |   |  |
| Printer                          | paper             | papercut\Findme                   |           |        |             |   |  |
| Pages                            | 1 (Gr             | ayscale)                          |           | Cost   | \$0.06      |   |  |
| Print job actions<br>Charge to S | peedd             | nart/Worktag                      |           |        |             |   |  |
| Account COMP/PM005081\Comp Staff |                   |                                   |           |        |             | ~ |  |
| Apply to all d                   | locumer           | nts in queue (Jobs:               | 1)        |        | Print Cance | • |  |

- 15. Change the speedchart/worktag if necessary from the dropdown menu.
- 16. Click Print.
- 17. Go to the printer you wish to release the job.
- 18. <u>Click here to continue for instructions at the printer.</u>

## Web Print

- If you are on Wi-Fi, please have your device connected to the <u>UBC VPN</u> or <u>EOS VPN</u>. If you are connected via wired Ethernet, please continue to the next step.
- Head to <u>https://papercut.eoas.ubc.ca:9192/</u> and login with your **EOAS username and password**. It is also accessible under 'Log In' on the department website

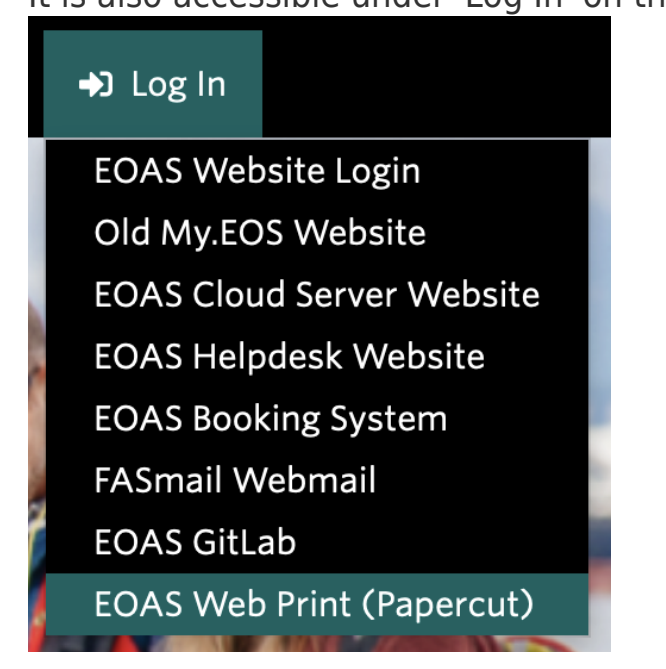

- 3. Go to the **Web Print** tab located on the left.
- 4. Select the amount of copies and the account you want your job to be charged to.
- 5. Upload your document; see the supported file types below the white box.
- 6. Select Upload & Complete.
- 7. Go to the printer you wish to release the job.
- 8. Click here to continue for instructions at the printer.

## Limitations:

- No choice of selecting which pages to print
- No choice of staples, hole punching

## Troubleshooting

See FAQs